# **Compte utilisateur**

### 1- Supprimer la session Invité :

- éditer le fichier suivant : /etc/lightdm/lightdm.conf
- ajouter l'option : allow-guest=false
- redémarrer le PC

#### 2- Masquer une session utilisateur :

- éditer le fichier suivant : /etc/lightdm/lightdm.conf
- ajouter l'option : hidden-user=user1 user2
- redémarrer le PC

## 3- Saisir le login de la session :

Si les utilisateurs sont masqués, il faudra activer la saisie du login en suivant les étapes ci-dessous :

- éditer le fichier suivant : /etc/lightdm/lightdm.conf
- ajouter l'option : greeter-show-manual-login=true
- redémarrer le PC

## 4- Modifier le nom de la machine :

- éditer les fichiers suivants : /etc/hosts et /etc/hostname
- dans host : remplacer le nom de domaine existant
- dans hostname : remplacer le nom existant
- relancer les services : service hostname restart et service networking restart

#### 5- Modifier le mot de passe utilisateur :

- saisir la commande : passwd nomutilisateur
- saisir le nouveau mot de passe puis valider
- saisir une deuxième fois le mot de passe puis valider